### 癒空~isola~有料会員登録について

- ※ 癒空~isola~の有料会員登録には、クレジットカード決済システム「PayPal」のアカウントが必要です。
- ※ 既に PayPal のアカウントをお持ちの方と、お持ちでない方では登録の手順が若干異なります。特に、PayPal のアカウントをお持ちでない方は注意事項を良くお読みください。
- PayPal アカウントをお持ちで無い方はこちら
- PayPal アカウントをお持ちの方はこちら
- PayPalから届くメールについて

【PayPal アカウントをお持ちでない場合】

### 1.登録する会員ランクを選択する。

まず、会員登録ページ(<u>http://isola.bitter.jp/membership-join</u>)から、登録する会員ランクを選択してくだ さい。

### 2. 会員登録ボタンをクリックする。

会員ランクの特徴や費用をご確認のうえ、利用規約・プライバシーポリシーをご確認ください。納得していただけましたら、ページ内の「会員登録」ボタンをクリックします。

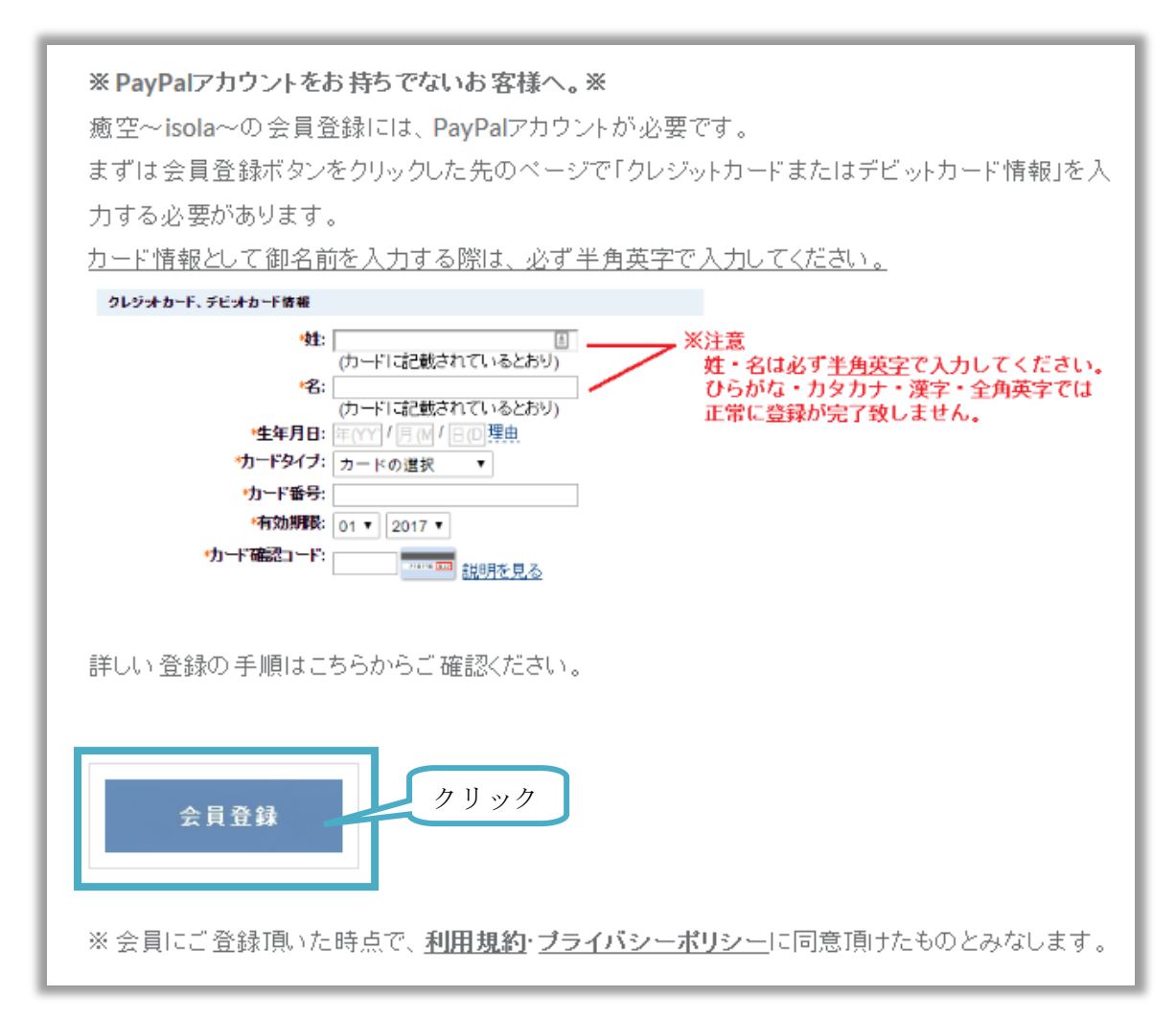

## 3. 「クレジットカードまたはデビットカードで支払う」

PayPal アカウントを作成し支払いを完了するために、下記青枠の「クレジットカードまたはデビットカー ドで支払う」をクリックします。

| isola                                                       |                                                    |                                                          |
|-------------------------------------------------------------|----------------------------------------------------|----------------------------------------------------------|
| ログインしてチェックアウトを完了する                                          |                                                    | PayPal 🔒 👳                                               |
| PayPalがisola様へのお支払いを安全に処理します。 P                             | PayPalを使ってチェックアウトを完了する場合はログインしてくだ                  | さい。 <u>もっとくわしく</u>                                       |
| 説明                                                          | 条件                                                 | 金額                                                       |
| <b>說明</b><br>isola会員 会員登録                                   | <b>条件</b><br>¥6,480 JPY(年毎)                        | 金額<br>¥6,480 JPY                                         |
| 説明<br>isola会員 会員登録<br>PayPalによるチェックアウト                      | <b>条件</b><br>¥6,480 JPY(年每)                        | <b>金額</b><br>¥6,480 JPY<br>クリック                          |
| 説明<br>isola会員 会員登録<br>PayPalによるチェックアウト                      | <b>条件</b><br>¥6,480 JPY(年毎)                        | <u>金額</u><br>¥6,480 JPY<br>クリック<br>ログイン                  |
| <mark>説明</mark><br>isola会員 会員登録<br>PayPal <b>によるチェックアウト</b> | 発件     ¥6,480 JPY(年毎)     PayPalアカウントをお持ちでない場合、2しま | 金額<br>¥6,480 JPY<br>クリック<br>ログイン<br>ジットカードまたはデビットカードで支払う |

### 4. 必要情報を入力する。

4.1. 「\*」のついた必須情報を入力します。青枠のチェックはそのままです。 赤枠の姓・名は必ず半角英字で入力してください。

| 請求情報                                                                                                    | PayPa                                                   | 🔒 安全なお支払い  |
|----------------------------------------------------------------------------------------------------|---------------------------------------------------------|------------|
| * 必須                                                                                                    |                                                         |            |
| 設明                                                                                                    | 条件                                                      | 金額         |
| トライアル会員 会員登録                                                                                                    | ¥1,620 JPY(最初の2 ヶ月)<br>その後、¥12,960 JPY(年毎)              | ¥1,620 JPY |
| <b> 支払方法の選択</b><br>この購入には、PayPalアカウントが必要です。<br>● PayPalアカウントをすでにお持ちの場合<br>● PayPalアカウントを作成する必要があります(利用可能な場合)。詳細                                          | チェックボタンはつけた<br>ままにしておきます。<br><sup>1105</sup> 月 <u>る</u> |            |
| ー<br>*国: 日本<br>クレジオカード、デビッナカード情報                                                                                                    | ・                                                       |            |
| *姓:<br>(カード「に記載されているとおり)<br>*名:<br>(カード「に記載されているとおり)<br>*生年月日: 年(YY) / 月(M / 日(0) 理由<br>*カードタイブ: カードの選択 ▼<br>*カード番号:<br>*有効期限: 01 ▼ 2017 ▼<br>*ガード確認コード: | ひらがな・カタカナ・漢字・<br>では正常に登録が完了致しま                          | 全角英字       |

4.2. この画面で登録したメールアドレスは、今後 PayPal からの支払い完了通知や、癒空~isola~からの会員登録に関するお知らせが届きます。必ず確認の出来るメールアドレスを登録してください。

| *郁胆灼宗: ▼                                                                                                    |                                                                                                    |
|----------------------------------------------------------------------------------------------------|----------------------------------------------------------------------------------------------------|
| *市区町村:                                                                                                    |                                                                                                    |
| 例: 横浜市緑区                                                                                                    |                                                                                                    |
| *番地:                                                                                                    |                                                                                                    |
| 例: 吉山 1-1-1                                                                                                    |                                                                                                    |
| 建物名·階·部屋番号: (任音) (任音) (任音) (1 - (1 - 1 - 1 - 1 - 1 - 1 - 1 - 1 - 1                                                                                                    | ここで登録したメールアドレスへ、今後                                                                                                    |
| (11本) 例:ペイバルビル 1037                                                                                                    |                                                                                                    |
| 連絡先情報                                                                                                    | 癒空~1sola~からの連絡が届きます。                                                                                                    |
| この情報は お客さまの支払いに関いて連絡が必要が提合に限り使用しま                                                                                                    | ŧŧ                                                                                                    |
|                                                                                                    | ( ) .                                                                                                    |
| *メールアドレス:                                                                                                    |                                                                                                    |
| *自宅電話番号: (+81)                                                                                                    | <u>プライバシー</u>                                                                                                    |
|                                                                                                    |                                                                                                    |
| セキュリティチェック                                                                                                    |                                                                                                    |
| ボックスに表示されているとおりに文字を入力してください。 <u>ヘルプ</u>                                                                                                    |                                                                                                    |
|                                                                                                    |                                                                                                    |
| ▲ 水 「 に表示され/こ」 「 へルフ へルフ へルフ へルフ へルフ へルフ へルフ へい フ へい つ へい つ へい つ へい つ へい つ へい つ へい つ へい つ へい つ へい つ へい つ へい つ へい つ へい つ へい へい つ へい へい へい へい へい へい へい へい <                                                                                                    |                                                                                                    |
| Province Province Province                                                                                                    |                                                                                                    |
| PayPail PayPail PayPail PayPail PayPail PayPail                                                                                                    |                                                                                                    |
| PayPal PayPal PayPal PayPal PayPal PayPal                                                                                                    |                                                                                                    |
| PayPai PayPai Pa |                                                                                                    |
| PayPar PayPar PayPar PayPar                                                                                                    | ① リック     ③     ③     ③     ③     ③     ③     ③     ③     ③     ③     ③     ③     ③     ③     ③     ③     ⑤     ⑤     ⑤     ⑤     ⑤     ⑤     ⑤     ⑤     ⑤     ⑤     ⑤     ⑤     ⑤     ⑤     ⑤     ⑤     ⑤     ⑤     ⑤     ⑤     ⑤     ⑤     ⑤     ⑤     ⑤     ⑤     ⑤     ⑤     ⑤     ⑤     ⑤     ⑤     ⑤     ⑤     ⑤     ⑤     ⑤     ⑤     ⑤     ⑤     ⑤     ⑤     ⑤     ⑤     ⑤     ⑤     ⑤     ⑤     ⑤     ⑤     ⑤     ⑤     ⑤     ⑤     ⑤     ⑤     ⑤     ⑤     ⑤     ⑤     ⑤     ⑤     ⑤     ⑤     ⑤     ⑤     ⑤     ⑤     ⑤     ⑤     ⑤     ⑤     ⑤     ⑤     ⑤     ⑤     ⑤     ⑤     ⑤     ⑤     ⑤     ⑤     ⑤     ⑤     ⑤     ⑤     ⑤     ⑤     ⑤     ⑤     ⑤     ⑤     ⑤     ⑤     ⑤     ⑤     ⑤     ⑤     ⑤     ⑤     ⑤     ⑤     ⑤     ⑤     ⑤     ⑤     ⑤     ⑤     ⑤     ⑤     ⑤     ⑤     ⑤     ⑤     ⑤     ⑤     ⑤     ⑤     ⑤     ⑤     ⑤     ⑤     ⑤     ⑤     ⑤     ⑤     ⑤     ⑤     ⑤     ⑤     ⑤     ⑤     ⑤     ⑤     ⑤     ⑤     ⑤     ⑤     ⑤     ⑤     ⑤     ⑤     ⑤     ⑤     ⑤     ⑤     ⑤     ⑤     ⑤     ⑤     ⑤     ⑤     ⑤     ⑤     ⑤     ⑤     ⑤     ⑤     ⑤     ⑤     ⑤     ⑤     ⑤     ⑤     ⑤     ⑤     ⑤     ⑤     ⑤     ⑤     ⑤     ⑤     ⑤     ⑤     ⑤     ⑤     ⑤     ⑤     ⑤     ⑤     ⑤     ⑤     ⑤     ⑤     ⑤     ⑤     ⑤     ⑤     ⑤     ⑤     ⑤     ⑤     ⑤     ⑤     ⑤     ⑤     ⑤     ⑤     ⑤     ⑤     ⑤     ⑤     ⑤     ⑤     ⑤     ⑤     ⑤     ⑤     ⑤     ⑤     ⑤     ⑤     ⑤     ⑤     ⑤     ⑤     ⑤     ⑤     ⑤     ⑤     ⑤     ⑤     ⑤     ⑤     ⑤     ⑤     ⑤     ⑤     ⑤     ⑤     ⑤     ⑤     ⑤     ⑤     ⑤     ⑤     ⑤     ⑤     ⑤     ⑤     ⑤     ⑤     ⑤     ⑤     ⑤     ⑤     ⑤     ⑤     ⑤     ⑤     ⑤     ⑤     ⑤     ⑤     ⑤     ⑤     ⑤     ⑤     ⑤     ⑤     ⑤     ⑤     ⑤     ⑤     ⑤     ⑤     ⑤     ⑤     ⑤     ⑤     ⑤     ⑤     ⑤     ⑤     ⑤     ⑤     ⑤     ⑤     ⑤     ⑤     ⑤     ⑤     ⑤     ⑤     ⑤     ⑤     ⑤     ⑤     ⑤     ⑤     ⑤     ⑤     ⑤     ⑤     ⑤     ⑤     ⑤     ⑤     ⑤     ⑤     ⑤     ⑤     ⑤     ⑤     ⑤     ⑤     ⑤     ⑤     ⑤     ⑤     ⑤     ⑤     ⑤     ⑤     ⑤     ⑤     ⑤     ⑤     ⑤     ⑤     ⑤     ⑤ |
|                                                                                                    |                                                                                                    |
|                                                                                                    |                                                                                                    |
| <u>キャンセルしてisolaに戻る</u>                                                                                                    | 統行                                                                                                    |
|                                                                                                    |                                                                                                    |

入力が完了したら「続行」ボタンをクリックします。

### 5. PayPal アカウントのパスワードを設定する。

PayPal アカウント用のパスワードを設定します。8 文字以上の半角英数字で入力し「続行」をクリックします。

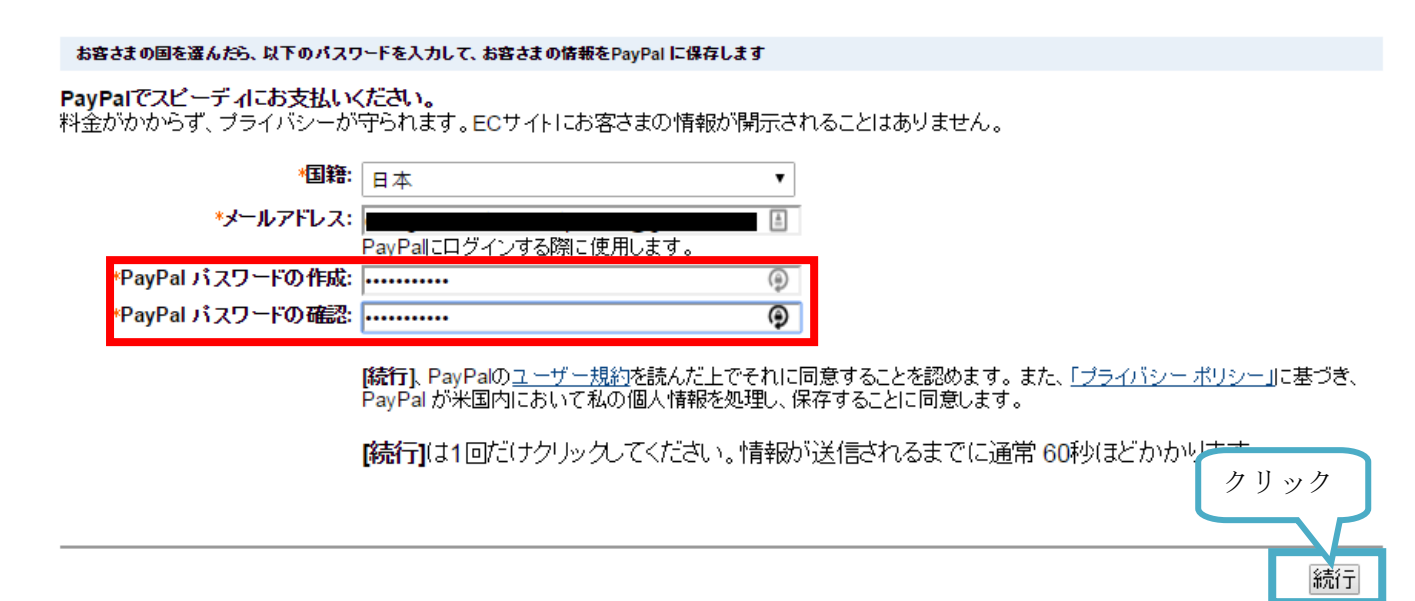

「続行」をクリックしてから PayPal アカウントの作成が完了し次に進むまでに時間がかかりますが、「続行」 ボタンは1回以上クリックしないでください。

# 6. 支払いの確認

PayPal アカウントの作成が完了すると「支払いの確認」画面が表示されます。金額や支払い方法をご確認の上、お間違いが無ければ「同意して支払う」をクリックします。

| 支払いの確認                                                                                    |                                                                 | <b>PayPal</b>   | 🔒 安全なお支払い                 |
|-------------------------------------------------------------------------------------------|-----------------------------------------------------------------|-----------------|---------------------------|
| 說明                                                                                        | 条件                                                              |                 | 金額                        |
| トライアル会員 会員登録                                                                              | ¥1,620 JPY(最初の2 ヶ月)<br>その後、¥12,960 JPY(年毎)<br>発効日 : 2017年 4月 4日 |                 | ¥1,620 JPY                |
|                                                                                           |                                                                 |                 |                           |
| 売り手の情報                                                                                    |                                                                 |                 |                           |
| 売り手の名前<br>isola                                                                           |                                                                 |                 |                           |
| 支払い方法                                                                                     |                                                                 |                 |                           |
| クレジットカード・テビットカー ¥1,620 JPYの資金源:<br>ド:                                                     |                                                                 |                 |                           |
| 優先的な支払い方法を選択しない限り、以降の支払いはお客さまの <u>既定のま</u><br>[事前承認支払い]のセクションを更新します。                      | <u>ま払方法</u> で行われます。変更するには、「個                                    | 人設定」の <b>[財</b> | <b>務情報]</b> に移動し、         |
| 支払い方法の変更                                                                                  |                                                                 |                 |                           |
| 以下のボタンをクリックすることにより、 <u>PayPalのユーザー規約</u> に同意し<br><u>への資金使途規制</u> を含む日本の法令を遵守していることを宣言したうえ | 、すべての支払いが <u>外国為替及び外国</u><br>で、すべての支払いを実行します。                   | 回留易法に基:<br>クリッ  | <sup>2く北朝鮮やイラン</sup><br>ク |
| <u>キャンセルしてisolaに戻る</u>                                                                    |                                                                 |                 | 同意して支払う                   |

# 7.お支払い完了。

これで会員費用のお支払いに関する手続きは完了です。

| isola                                                  |                                                               |                            |                 |
|--------------------------------------------------------|---------------------------------------------------------------|----------------------------|-----------------|
| 購入が完了しました                                              |                                                               | PayPal 🕯                   | <u>安全なお支払い</u>  |
| 說明                                                     | 条件                                                            |                            | 金額              |
| トライアル会員 会員登録                                           | ¥1,620 JPY(最初の2 ヶ月)<br>その後、¥12,960 JPY(年毎)<br>発効日 : 2017年4月4日 |                            | ¥1,620 JPY      |
| 備考                                                     |                                                               |                            |                 |
| この取引の詳細は、お客さまのPayPalアカウントに保存され、いつでも龍<br>ログインしてご確認ください。 | 9単にアクセスできます。詳細につい                                             | ติไม <u>่https://www.p</u> | aypal.com/jpl ⊂ |
| <b>速豁先情報</b>                                           |                                                               |                            |                 |
| 事業者名: isola                                            |                                                               |                            |                 |
|                                                        | PayP                                                          | ?alのマイアカウント                | isolalこ戻る       |

## 8.「会員登録のお知らせ」メール

登録したメールアドレスに「会員登録のお知らせ」が届きます。メールに記載の URL をクリックして、会員登録を完了してください。

| 木美                                                                                            |      |
|-----------------------------------------------------------------------------------------------|------|
| この度は癒空~isola~にご登録頂きありがとうございます。                                                                |      |
| 会員登録は完了しておりません。<br>以下のアドレスより、登録を完了してください。                                                     | クリック |
| http://isola.bitter.jp/member-registration?member_id=                                         |      |
| ※このメールに心当たりの無い方は、メールを破棄頂きますようお願い申しあげます。                                                       |      |
| <br>癒空(イソラ)~isola~<br>メール: <u>inofo@isola.bitter.jp</u><br>URL: <u>http://isola.bitter.jp</u> |      |

## 9. 会員登録を完了する。

「有料会員 会員登録」フォームに必要事項を入力し「会員登録」をクリックします。

| Fieldset First Name *                                                                                                    | 4.1 で入力した、半角英数の名前が既<br>に入力されています。変更せずこのま<br>まで登録を進めてください。                       |
|----------------------------------------------------------------------------------------------------|---------------------------------------------------------------------------------|
| Last Name *<br>ユーザー名・<br>半角英数字で入力してくたさい。<br>パスワード・<br>Type password Here ・<br>Retype password Here ・<br>半角英数字で入力してくたさい。パスワードは必ずご自身で控えておいてくたさい | 今後癒空~isola~にログインする際<br>使用するユーザーとパスワードです。<br>半角英数で入力してください。<br>パスワードは必ず保管してください。 |
| 会員ランク・<br>isola会員<br>メールアドレス・<br>Paypalの支払いに使用されたメールアドレスと同一のものを入力してくたさい。                                                                      | ランクです。<br>「会員登録のお知らせ」が届いたメー<br>ルアドレスが既に入力されています。<br>変更しないでください。                 |
| Verification<br>Please enter any two digits with no spaces (Example: 12)*<br>요즘 또 앞 않                                                         | お客様の意思による登録であること<br>を確認するための検証です。任意の半<br>角数字2ケタを入力してください。<br>例:12 例:56          |
| 入力が終了したら「<br>登録」をクリック。                                                                                                    | 「会員                                                                             |

## 10. 会員登録完了

これで会員登録が完了しました。登録されているメールアドレスへも、会員登録完了のメールが届きます。 マイページ内のプロフィールから、詳細なプロフィールを入力してください。

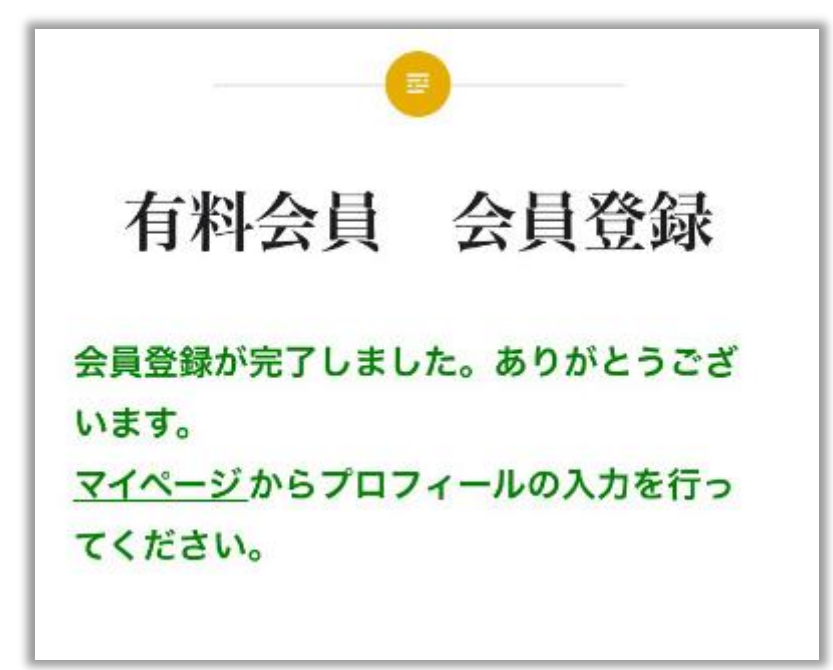

#### 様

この度は癒空~isola~にご登録頂きありがとうございます。 このメールを以って、会員登録が完了いたしました。

#### 【登録内容】

ユーザー名: パスワード: \*\*\*\*\*\*\*\*\*\* ※パスワードはセキュリティのため、表示しておりません。

以下のURLより、ユーザーベージへログインを行ってください。 http://isola.bitter.jp/mypage/membership-login

※このメールに心当たりの無い方は、メールを破棄頂き、お手数ですが<u>info@isola.bitter.jp</u>までご連絡下さいますようお願い申しあげます。

癒空(イソラ)~isola~ メール:<u>inofo@isola.bitter.jp</u> URL:<u>http://isola.bitter.jp</u>

# 【PayPal アカウントをお持ちの場合】

### 1.登録する会員ランクを選択する。

まず、会員登録ページ(<u>http://isola.bitter.jp/membership-join</u>)から、登録する会員ランクを選択してくだ さい。

### 2. 会員登録ボタンをクリックする。

会員ランクの特徴や費用をご確認のうえ、利用規約・プライバシーポリシーをご確認ください。納得していただけましたら、ページ内の「会員登録」ボタンをクリックします。

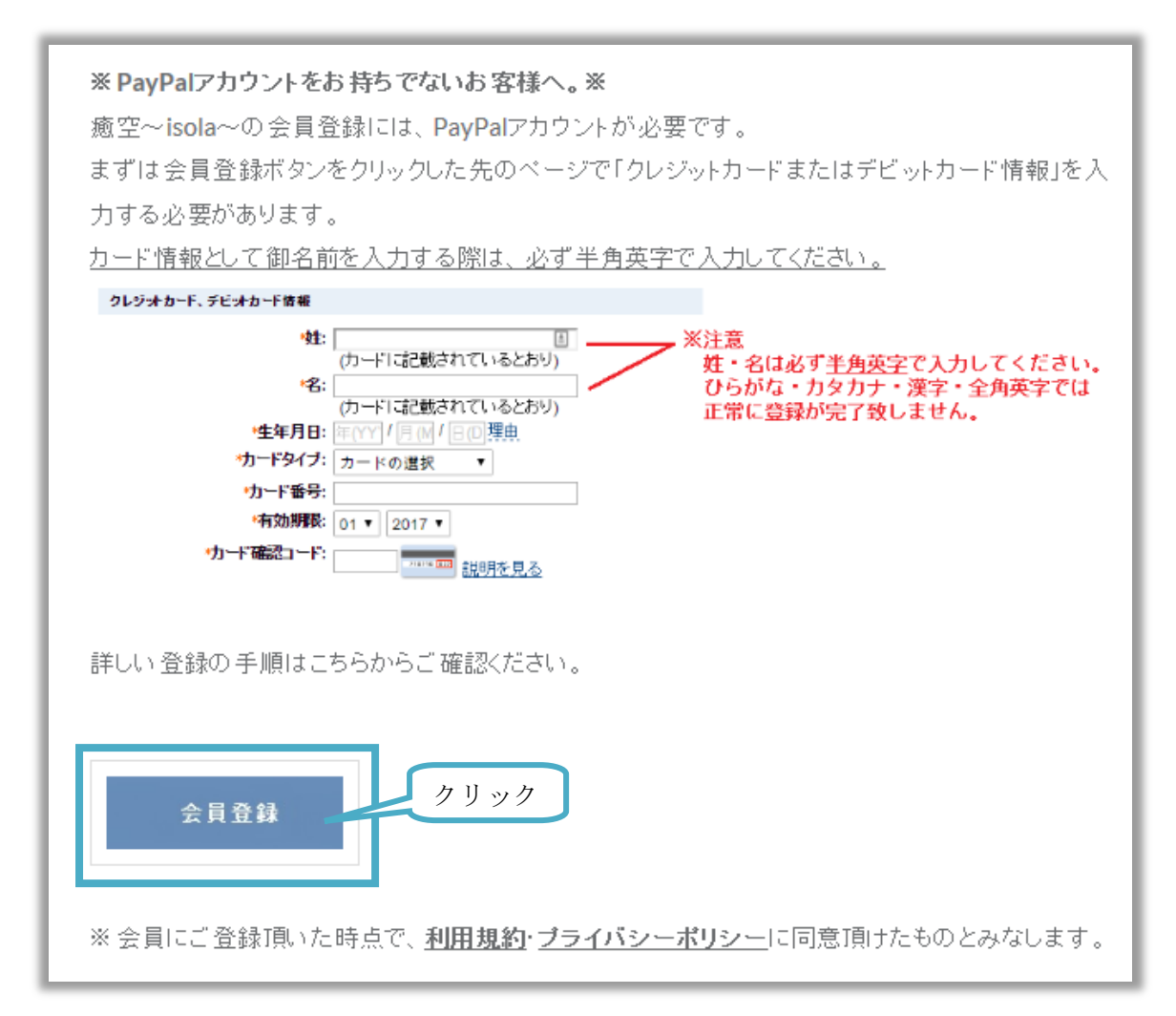

# 3. PayPal にログインする。

PayPal アカウントにログインするため、ログインをクリックします。

| ISOIA                                      |                                |                                                                        |
|--------------------------------------------|--------------------------------|------------------------------------------------------------------------|
| ログインしてチェックアウトを完了する                         |                                | PayPal 🔒 👳                                                             |
| PayPalが <b>isola</b> 様へのお支払いを安全に処理します。Payf | Palを使ってチェックアウトを完了する場合はログインしてくた | ださい。 <u>もっとくわしく</u>                                                    |
| 說明                                         | 条件                             | 金額                                                                     |
| <b>說明</b><br>isola会員 会員登録                  | <b>条件</b><br>¥6,480 JPY(年毎)    | 金額<br>¥6,480 JPY                                                       |
| 説明<br>isola会員 会員登録<br>PayPalによるチェックアウト     | <b>条件</b><br>¥6,480 JPY(年每)    | <u>金額</u><br>¥6,480 JPY<br>クリック                                        |
| 説明<br>isola会員 会員登録<br>PayPalによるチェックアウト     | <b>条件</b><br>¥6,480 JPY(年每)    | <u>全額</u><br>¥6,480 JPY<br>クリック<br>ログイン                                |
| 説明<br>isola会員 会員登録<br>PayPalによるチェックアウト     |                                | <u>金額</u><br>¥6,480 JPY<br>クリック<br><u>ログイン</u><br>ジットカードまたはデビットカードで支払う |

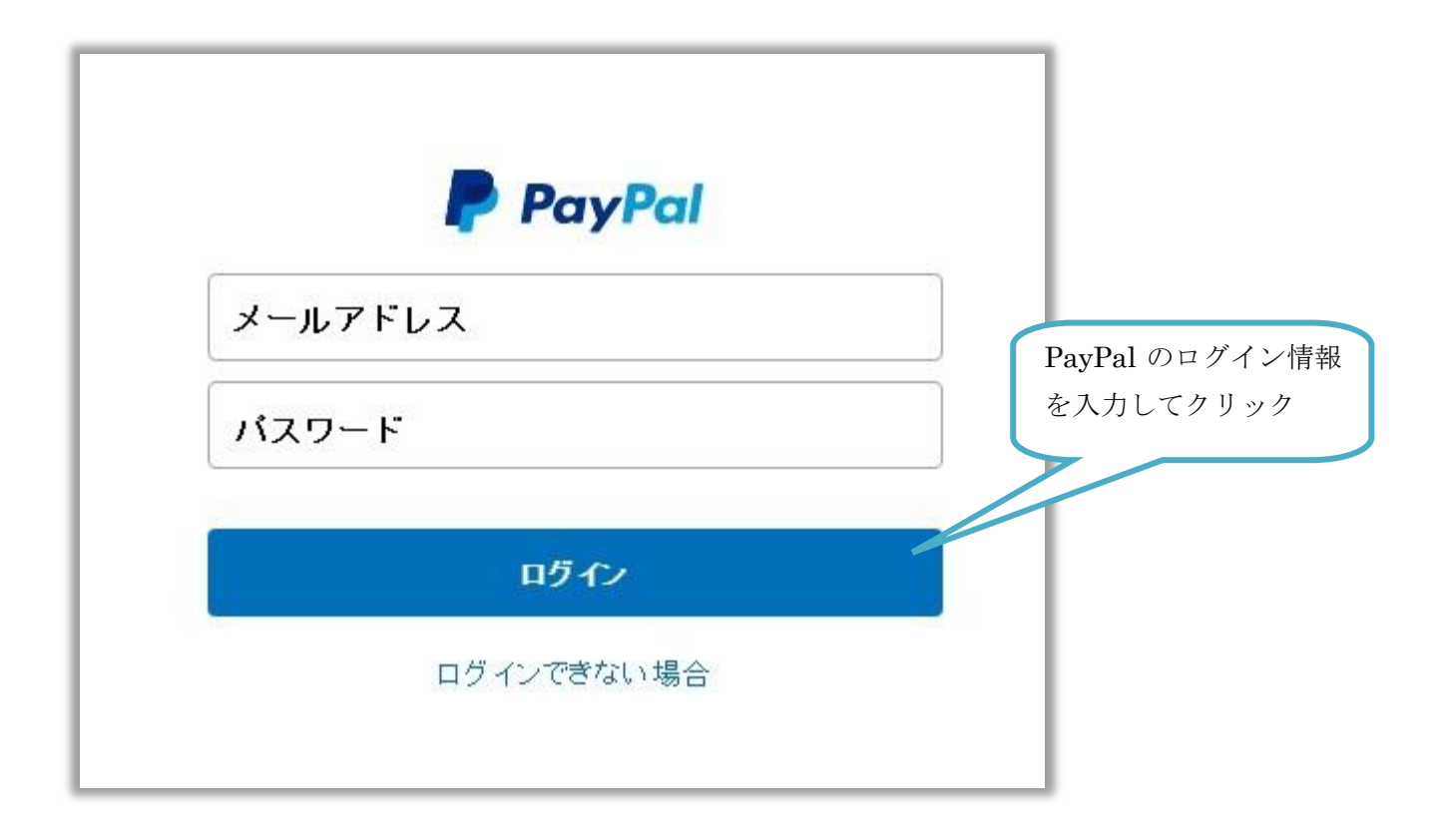

## 4. 支払い内容を確認して同意する。

ログインが成功すると、支払い内容が表示されます。条件、支払い方法等をご確認のうえ、お間違いなけれ ば「同意して支払う」をクリックします。

| isola                                                                                                    |                                                                                    |                         |
|----------------------------------------------------------------------------------------------------|------------------------------------------------------------------------------------|-------------------------|
| 支払いの確認                                                                                                   | PayPa                                                                              |                         |
| 說明                                                                                                    | 条件                                                                                 | 金額                      |
| isola会員 会員登録                                                                                             | ¥6,480 JPY(年毎)<br>発効日:                                                             | ¥6,480 JPY              |
| クレジットカード・テビットカー ¥6,480 JPYの資金源:<br>ド:<br>優先的な支払い方法を選択しない限り、以降の支払いは<br>[事前承認支払い]のセクションを更新します。<br>支払い方法の変更 | まお客さまの <u>既定の支払方法</u> で行われます。変更するには、「個人設定」の                                        | [ <b>財務情報]</b> に移動し、    |
| 以下のボタンをクリックすることにより、 <u>PayPalのユー</u><br>への資金使途規制を含む日本の法令を遵守している                                          | <u>ーザー規約</u> に同意し、すべての支払いが <u>外国為替及び外国貿易注し</u><br>ることを宣言したうえで、すべての支払いを実行します。<br>クリ | <u>基づく北朝鮮やイラン</u><br>ック |
| Fャンセルしてisolaに戻る                                                                                          | [                                                                                  | 同意して支払う                 |

# 5. お支払い完了

これで会員費用のお支払いに関する手続きは完了です。

| 構入が完了しました                   |                             | PayPal 🔒 👳                             |
|-----------------------------|-----------------------------|----------------------------------------|
| EWEN                        | 圣件                          |                                        |
| isola会員 会員登録                | ¥6,480 JPY(年每)<br>発効日:      | ¥6,480 JP                              |
| 備考                          |                             |                                        |
| この取引の詳細は、お客さまのPayPalアカウントに  | こ保存され、いつでも簡単にアクセスできます。詳細につい | ては <u>https://www.paypal.com/jp</u> lこ |
| ロクインしてこ確認公ささい。              |                             |                                        |
| ロクインしてこ 4世記公(につい)。<br>連絡先情報 |                             |                                        |

以降の操作は「PayPal アカウントをお持ちでない場合」と同様ですので、<u>《8. 「会員登録のお知らせ」メ</u> <u>ール》をご確認ください。</u>

# 【PayPal から届くメールについて】

以下は、支払が完了すると届くメールです。

### 定期支払い¥〇〇〇〇JPY が支払われました

1回目の定期支払が完了したという内容のメールです。次回支払い発生日は「次回の支払い期日」をご確認 ください。

| PayPal                                                          | 取引10:                                                        |
|-----------------------------------------------------------------|--------------------------------------------------------------|
| 定期支払いを                                                          | おこないました                                                      |
| 様                                                               |                                                              |
| isolaへの定期支払いをおこないま                                              | した。詳細は以下のとおりです。                                              |
| 金額:                                                             | ¥                                                            |
| 支払い先:                                                           | isola                                                        |
| 支払い対象:                                                          | 会員 会員登録                                                      |
| カスタマーサービスのURL:                                                  | http://isola.biter.jp                                        |
| 自動支払いの詳細                                                        |                                                              |
| 自動請求ID:                                                         |                                                              |
| 各サイクルの支払い金額:                                                    | ¥ <b>IIII</b> JPY                                            |
| 請求サイクル:                                                         | 毎年                                                           |
| 支払い開始:                                                          | 年■月■日                                                        |
| 資金源:                                                            | XXXX-XXXX-XXXX-                                              |
| 次回の支払い内容の詳細                                                     |                                                              |
| 次回の支払い期日:                                                       | 年■月日                                                         |
| isola との契約を変更またはキャン<br>定」ページを開き、 <b>[財務情報]</b> を<br>を更新します。     | νセルするには、PayPalアカウントにログインして「個人設<br>クリックします。「事前承認支払い」セクションで、契約 |
| We have covered your payment by th<br>どうぞよろしくお願いいたします<br>PayPal | he PayPal User Agreement.<br>-<br>•                          |
|                                                                 |                                                              |

## • isola への自動支払いが設定されました

癒空~isola~の会員登録に際し PayPal で「自動支払い」(定期支払)が設定されます。その設定が完了したという内容のメールです。

| PayPal                                                     |                                                               |
|------------------------------------------------------------|---------------------------------------------------------------|
| 自動支払いが                                                     | 設定されました                                                       |
|                                                            |                                                               |
|                                                            |                                                               |
| isolaへの自動支払いが設定され                                          | ました。設定情報は以下のとおりです。                                            |
| 支払い先:                                                      | isola                                                         |
| 支払い対象:                                                     | 会員 会員登録                                                       |
| 個人設定ID:                                                    |                                                               |
| お客さまが設定した自動支払い                                             | について                                                          |
| 各サイクルの支払い金額:                                               | ¥                                                             |
| 請求サイクル:                                                    | 毎年                                                            |
| 支払い開始                                                      | 年■月■日                                                         |
| 資金源:                                                       | XXXX-XXXX-XXXX-                                               |
| isola との契約を変更またはキャ<br>定」ページを開き、 <b>[財務情報]</b> れ<br>を更新します。 | ンセルするには、PayPalアカウントにログインして「個人設<br>をクリックします。「事前承認支払い」セクションで、契約 |
| We have covered your payment by<br>どうぞよろしくお願いいたしま          | the PayPal User Agreement.<br>す。                              |
| DavDal                                                     |                                                               |

平成 29 年 2 月 5 日 癒空~isola~ E-mail : <u>info@isola.bitter.jp</u> URL : <u>http://isora.bitter.jp</u>

平成 29 年 2 月 26 日 追記·修正